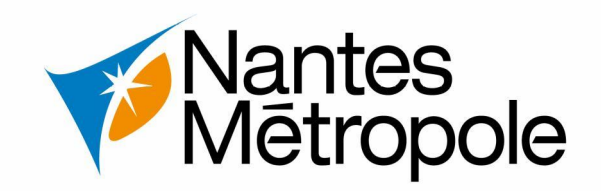

## Déposer ma demande d'autorisation d'urbanisme en ligne

Dépôt d'une demande d'urbanisme @ NANTES SERVICES

Version : 15/12/2021

### N°1 – Accéder à la plateforme eServices

•

• 1.1 – Connexion sur https://eservices.nantesmetropole.fr/accueil-particuliers

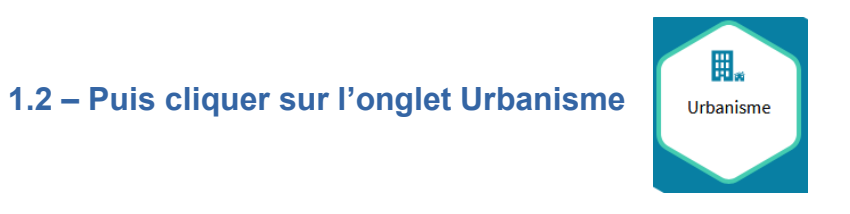

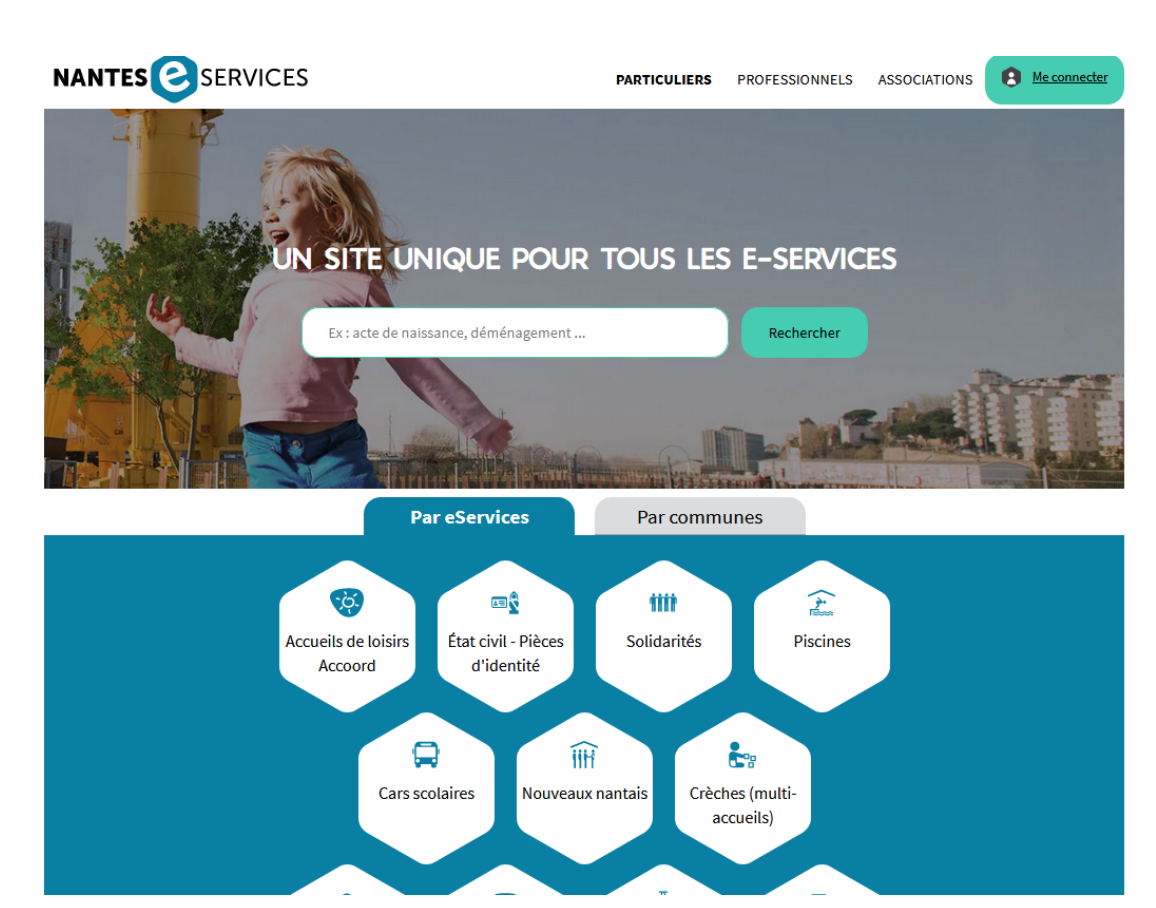

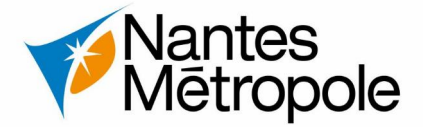

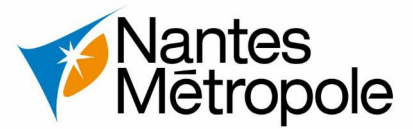

#### N°2 – La page Urbanisme

• 2.1 – Sélectionner la commune d'intérêt

 2.2 – Puis cliquer sur l'onglet « Je gère mes autorisations d'urbanisme »

# 🗒 Urbanisme

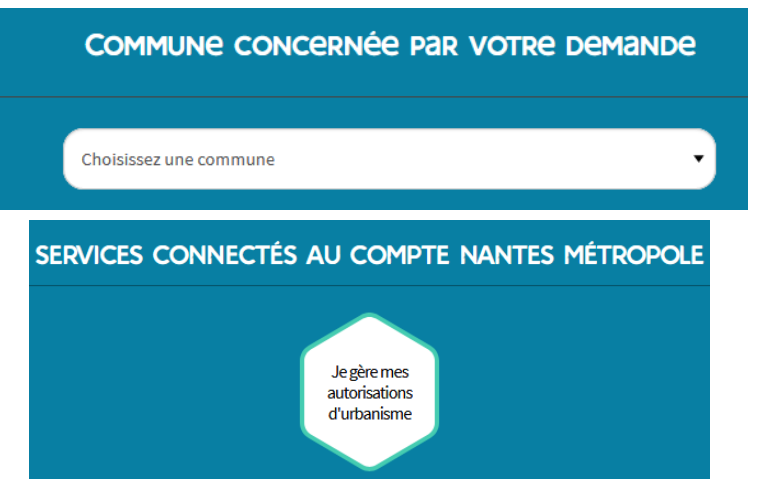

• 2.3 – [information] Une section Questions / Réponses est présente

| VOS QUESTIONS SUR L'URBANISME'                                                                                                  |                                                                             |  |  |  |
|----------------------------------------------------------------------------------------------------|-----------------------------------------------------------------------------|--|--|--|
| 🕦 Urbanisme                                                                                                    | 1 Urbanisme                                                                 |  |  |  |
| Je souhaite contacter le service urbanisme de la commune sur<br>laquelle je veux déposer ma demande, à qui puis-je m'adresser ? | Comment obtenir les informations cadastrales d'une parcelle ?               |  |  |  |
|                                                                                                    | Urbanisme                                                                   |  |  |  |
| Urbanisme                                                                                                    | Que puis-je déposer comme dossier ?                                         |  |  |  |
| Où puis-je trouver la réglementation liée au Plan Local d'Urbanisme                                                             |                                                                             |  |  |  |
| Métropolitain ?                                                                                                    | Urbanisme                                                                   |  |  |  |
| 0 Urbanisme                                                                                                    | Quel intérêt de demander un CUa (certificat d'urbanisme<br>d'information) ? |  |  |  |
| Je souhaite effectuer des travaux, quelle réglementation dois-je                                                                |                                                                             |  |  |  |
| suivre ?                                                                                                    |                                                                             |  |  |  |

4

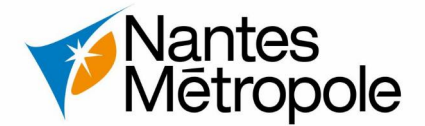

#### N°3 – Authentification avec votre compte Nantes Métropole

 3.1 – Connectez-vous avec votre compte eServices - Nantes Métropole pour cela renseigner votre adresse mail et votre mot de passe

| Votre adresse mail | Votre mot de passe                    |  |
|--------------------|---------------------------------------|--|
|                    |                                       |  |
|                    |                                       |  |
| Se connecter       | Vous avez oublié votre mot de passe ? |  |

3. 2 – Si vous n'avez pas compte eServices, vous pouvez en créer un, en cliquant sur →

Créer un compte

#### N°4 – La page Je gère mes autorisations d'urbanisme

- 4.1 La page « Je gère mes autorisations d'urbanisme » fournit plusieurs informations préalables à votre dépôt (Note d'Informations d'Urbanisme, le numéro de votre parcelle, guide de bonne pratique, etc.)
- 4.2 Cliquer sur « Commencer » pour pouvoir déposer votre dossier d'urbanisme

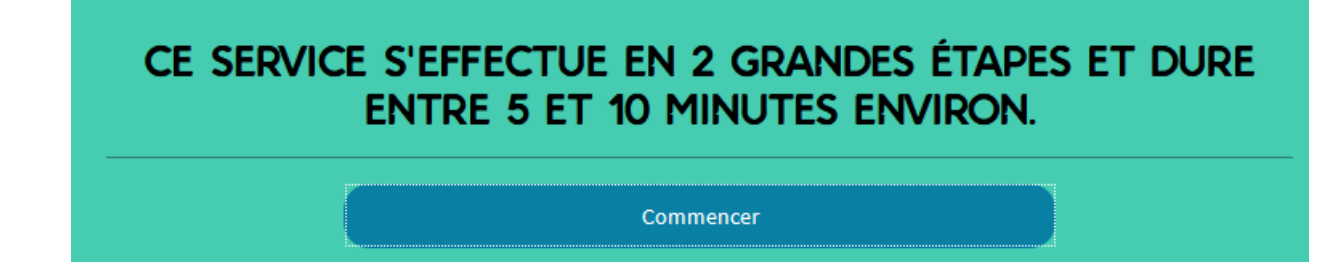

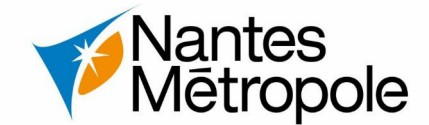

#### N°5 – Le Guichet Numérique des Autorisations d'Urbanisme (GNAU)

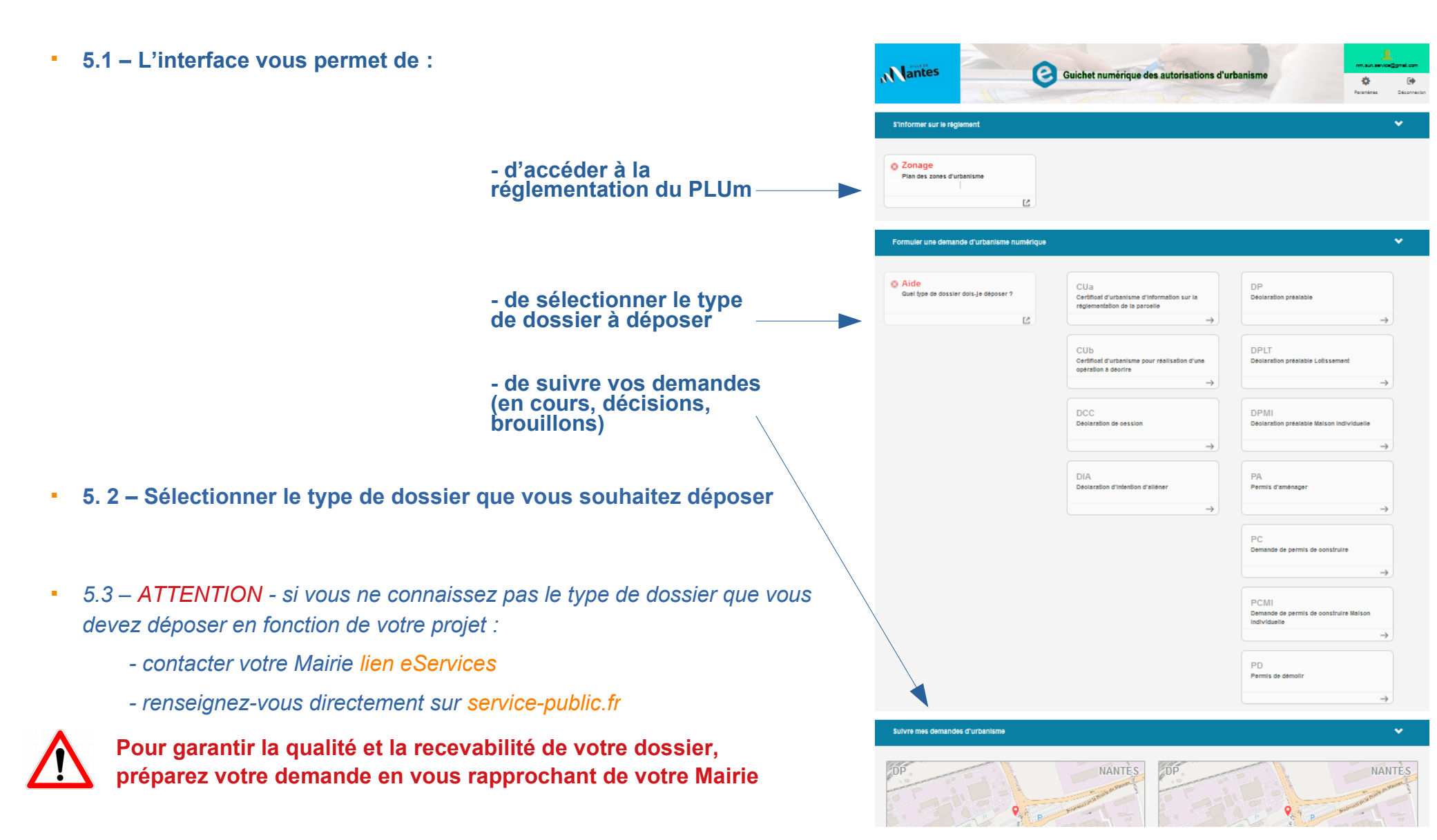

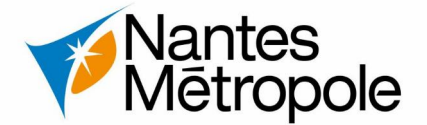

#### N°6 – Le Cerfa numérique

- 6.1 Le Cerfa numérique est interactif
- 6.2 [informations]

Importer un Cerfa numérique (format PDF) déjà rempli Disponible sur Service-public.fr

Exporter votre dossier (cerfa et pièces) au format ZIP

Vérifier les erreurs à corriger avant de déposer mon dossier Vous ne pourrez pas déposer votre dossier, s'il contient des erreurs

> Sauvegarder mon dossier \_ (il s'enregistrera en brouillon)

Transmettre le dossier à la \_\_\_\_ commune, pour l'instruction

Retour à la page d'accueil du GNAU

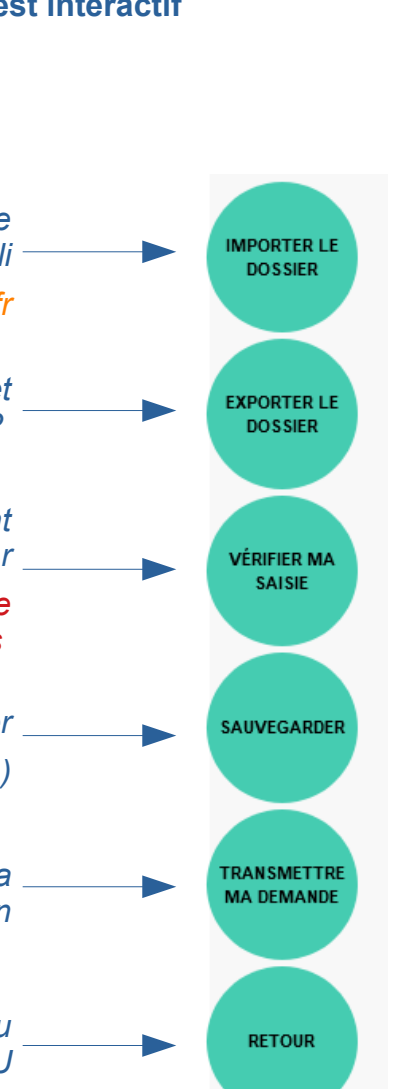

+ Certificat d

Note descri

Notice d'Inft

du projet

|        | > | *                                                                                                    | Demande de                                                                                                    |                                                                                                    |  |  |  |  |  |
|--------|---|----------------------------------------------------------------------------------------------------|----------------------------------------------------------------------------------------------------|----------------------------------------------------------------------------------------------------|--|--|--|--|--|
| ales   | > |                                                                                                    | Certificat d'urbanisme                                                                                                    | Nº 13410*05                                                                                                    |  |  |  |  |  |
| cincte | > |                                                                                                    | MNSTÈRE CHAROÉ<br>DE L'UREAMBRE                                                                                                    |                                                                                                    |  |  |  |  |  |
| 1      | > |                                                                                                    | Vous pouvez utiliser ce formutaire si : Cadre réservé à la mairie du lieu du proje                                                                                                    | 1                                                                                                    |  |  |  |  |  |
|        | > |                                                                                                    | vous souhaitez connaître les règles applicables en<br>matière d'urbanisme sur un terrain.<br>vous souhaitez savoir si l'opération que vous projetez<br>est réalisable.     C. U     Dat     Commune     Annia     Matin     La présente demande a été reçue à la maire                                                                                     | de dossier                                                                                                    |  |  |  |  |  |
|        |   |                                                                                                    | le la la la la calacter de la marine et sign                                                                                                    | nature du receveur                                                                                                    |  |  |  |  |  |
|        |   | <ul> <li>à) Certificat d'urbanisme d'information<br/>Indique les dispositions d'urbanisme, les limitations administratives au droit de propriété et la liste des taxes et pa<br/>d'urbanisme applicables au terrain.</li> <li>b) Certificat d'urbanisme opérationnel<br/>Indique en outre si le terrain peut être utilisé pour la réalisation de l'opération projetée.</li> </ul> |                                                                                                    |                                                                                                    |  |  |  |  |  |
|        |   |                                                                                                    | 2 - Identité du ou des demandeurs                                                                                                    |                                                                                                    |  |  |  |  |  |
|        |   | 2 - Identité du ou des demandeurs<br>Le demandeur sera le titulaire du certificat et destinataire de la décision.<br>Si la demande est présentée par obueque personnes indiques leurs coordionnées sur la Eche combémentaire.                                                                                                    |                                                                                                    |                                                                                                    |  |  |  |  |  |
|        |   |                                                                                                    |                                                                                                    |                                                                                                    |  |  |  |  |  |
|        |   |                                                                                                    | Nom : Prénom :                                                                                                    |                                                                                                    |  |  |  |  |  |
|        |   | Vous êtes une personne morale<br>Dénomination :                                                                                                    |                                                                                                    |                                                                                                    |  |  |  |  |  |
|        |   |                                                                                                    |                                                                                                    |                                                                                                    |  |  |  |  |  |
|        |   |                                                                                                    | N° SIRET : INTENDING INTENDING INTENDING INTENDING INTENDING INTENDING INTENDING INTENDING INTENDING INTENDING                                                                                                    |                                                                                                    |  |  |  |  |  |
|        |   |                                                                                                    | Représentant de la personne morale :Madame 📮 Monsieur 🗖                                                                                                    |                                                                                                    |  |  |  |  |  |
|        |   |                                                                                                    | Nom : Prénom :                                                                                                    |                                                                                                    |  |  |  |  |  |
|        |   |                                                                                                    | 3 - Coordonnées du demandeur                                                                                                    |                                                                                                    |  |  |  |  |  |
|        |   |                                                                                                    | Adresse : Numéro : Voie :                                                                                                    |                                                                                                    |  |  |  |  |  |
|        |   |                                                                                                    | Lieu-dit : Localité :                                                                                                    |                                                                                                    |  |  |  |  |  |
|        |   |                                                                                                    | Code postal :BP :Cedex :                                                                                                    |                                                                                                    |  |  |  |  |  |
|        |   |                                                                                                    | Téléphone :indiquez l'indicatif pour le pays étranger :                                                                                                    | لسالسالسا                                                                                                    |  |  |  |  |  |
|        |   |                                                                                                    | Si le demandeur habite à l'étranger : Pays : Division territoriale :                                                                                                    |                                                                                                    |  |  |  |  |  |
|        |   |                                                                                                    | J'accepte de recevoir par courrier électronique les documents transmis en cours d'instruction par l'adr<br>l'adresse suivante : brunctual ⊕ nantasmatronde tr                                                                                                    | ministration à                                                                                                    |  |  |  |  |  |
|        |   |                                                                                                    | J'ai pris bonne note que, dans un tel cas, la date de notification sera celle de la consultation du courrier électroni<br>tard, celle de l'envoi de ce courrier électronique augmentée de huit jours.                                                                                                    | que ou, au plus                                                                                                    |  |  |  |  |  |
|        |   |                                                                                                    | 4 - Le terrain                                                                                                    |                                                                                                    |  |  |  |  |  |
|        |   |                                                                                                    | Les informations et plans (voir liste des pièces à joindre) que vous fournissez doivent permettre à l'administration de lo<br>précisément le (ou les) terrain(s) concerné(s) par votre projet.<br>Le terrain est constitué de l'ensemble des parcelles cadastrales d'un seul tenant appartenant à un même propriétaire.<br>Adresse du four des) terrain(s) |                                                                                                    |  |  |  |  |  |
|        |   |                                                                                                    | Numéro : Voie :                                                                                                    |                                                                                                    |  |  |  |  |  |
|        |   |                                                                                                    | Tion dia                                                                                                    |                                                                                                    |  |  |  |  |  |
|        |   |                                                                                                    | Lieu-dit : Localite :                                                                                                    | Code postal : Code postal : Co |  |  |  |  |  |
|        |   |                                                                                                    | Leeu-sit : Locatte :<br>Code postal : BP : Cedex :                                                                                                    |                                                                                                    |  |  |  |  |  |
|        |   |                                                                                                    | Locatte : Locatte :<br>Code postal : BP : BP : BP : Références cadastrales, veuillez renseigner la fiche co<br>page 3) : Préfixe : Section : Numéro :                                                                                                    | mplémentaire                                                                                                    |  |  |  |  |  |

#### <u>N°7 – Les pièces justificatives</u>

- 7.1 En plus du Cerfa numérique, vous devez joindre des pièces justificatives qui explicitent votre projet en dessous du Cerfa, se trouve le volet « Joindre »
- 7.2 Pour joindre vos documents (au format PDF, JPEG ou PNG), cliquez sur Choisir un fichier
- 7.3 [informations] Vous devez déposer, à minima, un document par pièce justificative demandée. Vous ne pouvez pas déposer un seul et unique document comme pièce justificative. exemple : DP1.Plan de situation = 1 document / DP2.Plan de masse = 1 document (...)
- 7.4 L'onglet

AJOUTER UNE AUTRE PIÈCE

vous permet d'ajouter des pièces complémentaires, selon les caractéristiques de votre projet

7.5 – Si vous devez déposer des pièces complémentaires spécifiques au Plan Local d'Urbanisme Métropolitain (PLUm) ou au zonage pluvial, vous devez cliquer sur l'onglet Augure une et cocher la case « Autres documents » et valider.

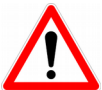

|                  | AUTRE PIÈCE          |  |
|------------------|----------------------|--|
| Ajoute           | er des pièces libres |  |
| Autres documents |                      |  |
|                  |                      |  |

Ensuite, pour pouvez joindre vos documents PLUM ou zonage pluvial, dans le volet 'AUTRE. Autre pièce'

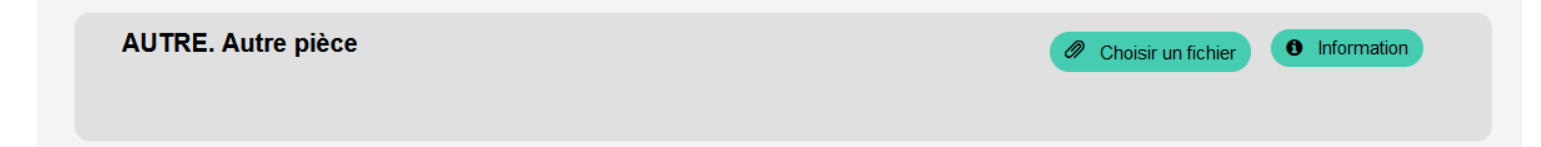

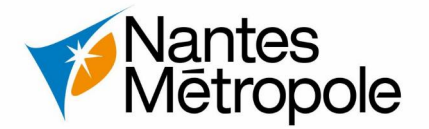

#### N°8 – Le dépôt du dossier d'autorisation d'urbanisme

 8.1 – Après avoir complété votre Cerfa et joint vos pièces justificatives, vous pouvez désormais transmettre votre dossier à la commune.

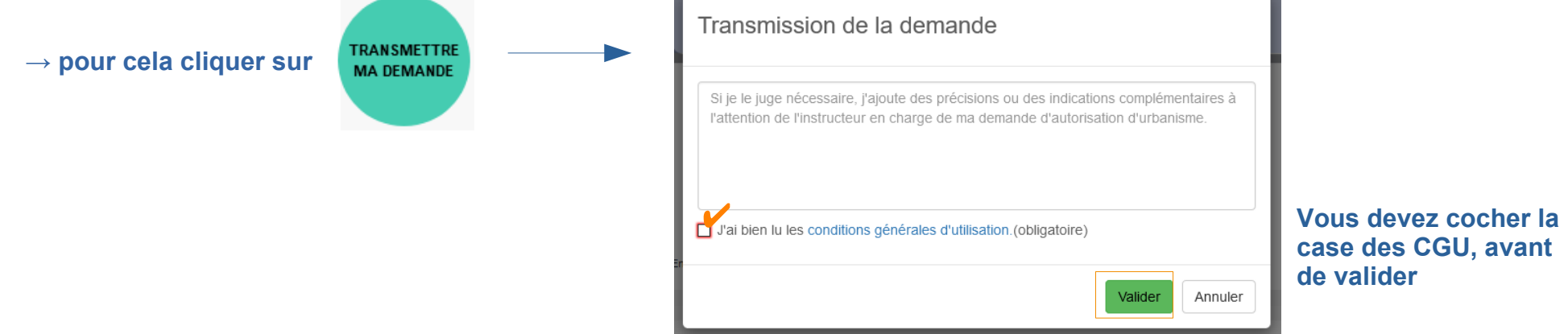

 8.2 – Vous recevrez ensuite un Accusé d'Enregistrement Électronique (<u>AEE</u>) sur votre adresse mail, confirmant que votre dossier à bien été enregistré et transmis à l'administration.

(numéro d'enregistrement, heure, date de transmission, etc.)

 8.3 – Ensuite, dans un délai de 10 jours ouvrés, l'administration vous adressera un Accusé de Réception Électronique (ARE) sur votre adresse mail, tenant lieu de récépissé de dépôt. Il confirme la bonne réception de votre dossier par l'administration. De fait, il est préconisé de bien conserver ce mail.

Cet ARE précise :

8

- les mentions obligatoire prévus au code de l'urbanisme (délai d'instruction, votre numéro de dossier, incomplétude,...)
- le service chargé du dossier (adresse électronique ou postale, et son numéro de téléphone)